# **คู่**มือการใช้งาน

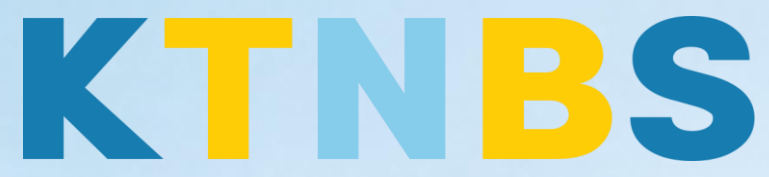

## บริษัท เค ที เอ็น บิสซิเนส โซลูชั่นส์ จำกัด

(คนทำโน้ตส์)

IBM iNotes (Lotus Notes)

การเข้าใช้งาน IBM iNotes ครั้งแรก สำหรับผู้ใช้งานใหม่

KTN Business Solutions Company Limited (www.ktnbs.com) 110/39 Soi Ladprao 18, Chompon, Chatuchak, Bangkok 10900, Thailand For more information, please call 086-355-4735 or 02-938-5739 or email: <u>sales@ktnbs.com</u>

## การเข้าใช้งาน IBM iNotes ครั้งแรก สำหรับผู้ใช้งานใหม่

## หัวข้อที่ 1: การเข้าใช้งานระบบ IBM iNotes

 เปิดเว็บบราวเซอร์ขั้นมา แล้วพิมพ์ URL (ลิ้งก์ตามองค์กรของผู้ใช้งาน) <u>https://www.9notes.net/iwaredir.nsf</u>

| ) → ଫ ŵ               | ③ K www.9notes.net/iwar | edir.nsf                                                                                                    | … 🛛 🕁       | Q, Search | lin\ ©D ≣ |
|-----------------------|-------------------------|----------------------------------------------------------------------------------------------------|-------------|-----------|-----------|
| notes Application Por | tal                     |                                                                                                    |             |           |           |
|                       |                         | Second to Snotes Memb<br>You are the best!  Username  Password  Options  Defens  Coptions  Defens  Coptions  Coptions  Coptions  Anonymous  Anonymous  Anon | Deer Login, |           |           |

<u>ระบบใหม่สน<mark>ับสนุนเว็บบราวเซ</mark>อร์ดังต่อไปนี้</u>

- Internet Explorer 8.0, 9.0, 10 และ 11
- Mozilla Firefox ESR 24
- Google Chrome 30
- กรอก "User Name" และ "Password" ของคุณ แล้วกดปุ่ม "Log In" เพื่อเข้าสู่การใช้งานระบบ ใหม่

| 9 <b>n</b> øtes                 |
|---------------------------------|
| Welcome to 9notes Member Login, |
| You are the best! 🖒             |
| User name:                      |
|                                 |
| Password:                       |
|                                 |
| Options                         |
| Shared or public computer       |
| Log In                          |

© Copyright 2008-2017 9notes Community. Powered by KTN Business Solutions Company Limited.

Handbook | KTN Business Solutions Company Limited

Page 2 of 10

การเข้าใช้งาน IBM iNotes ครั้งแรก สำหรับผู้ใช้งานใหม่

3. สำหรับผูใช้งานระบบใหม่ครั้ง

4.

User Name ให้เข้าระบบโดยใช้ E-mail Address หรือ User Name เพื่อทำการล็อกอินเข้าสู่ระบบ Password กรุณาใช้รหัสผ่านตามที่ใดมีการประกาศให้ทุก ๆ ท่านทราบ ในการเข้าสู่ระบบ

| 9 <b>n</b> øtes                                                                            |  |
|--------------------------------------------------------------------------------------------|--|
| Welcome to 9notes Member Login,                                                            |  |
| You are the best! 🖒                                                                        |  |
| User name:                                                                                 |  |
| Password:                                                                                  |  |
| •••••••• Options                                                                           |  |
| Shared or public computer                                                                  |  |
| Log In                                                                                     |  |
| © Copyright 2008-2017 9notes Community. Powered by KTN Business Solutions Company Limited. |  |
| กรุณารอสักครู่ ระบบกำลัง Redirect ไปยังระบบเมลของท่า <mark>น</mark>                        |  |
| 9 Personal Options                                                                         |  |
| You are now entering Full mode and viewing mail file<br>/Technical/KTNBS.                  |  |
| Select the Personal Options button above to change your default mail client.               |  |

Redirecting...

© Copyright 2008-2017 9notes Community. Powered by KTN Business Solutions Company Limited.

#### การเข้าใช้งาน IBM iNotes ครั้งแรก สำหรับผู้ใช้งานใหม่

- A)
  Control Line Control A

  Note:
  A

  Note:
  A

  Note:
  A

  Note:
  A

  Note:
  B

  Note:
  B

  Note:
  B

  Note:
  B

  Note:
  B

  Note:
  B

  Note:
  B

  Note:
  B

  Note:
  B

  Note:
  B

  Note:
  B

  Note:
  B

  Note:
  B

  Note:
  B

  Note:
  B

  Note:
  B

  Note:
  B

  Note:
  B

  Note:
  B

  Note:
  B

  Note:
  B

  Note:
  B

  Note:
  B

  Note:
  B

  Note:
  B

  Note:
  B

  Note:
  B

  Note:
  B

  Note:
  B

  Note:
  B

  Note:
  B

  Note:
  B

  Note:
  B

  Note:
  B

  Note:
  B

  Note:
  B

  Note:
  B

  Note:
  B

  Note:
  B

  Note:
  B

  Note:
  B

  Note:
  B

  Note:
  B

  Note:
  B

  Note:
  B

  Note:
  B

  Note:
  B

  Note:
  B

  Note:
  B

  Note:
  B</
- 5. จะเข้าสู่หน้า Mail ของระบบใหม่ ซึ่งระบบที่ใช้งานผ่านเว็บนี้ เราเรียกว่า IBM iNotes

#### หัวข้อที่ 2: การสร้างหน้า Home Page

หน้า Home Page ใน IBM iNotes เราสามารถปรับแต่งหน้าแรกของเราได้ตามใจชอบ โดยสามารถ นำเอาแอปพลิเคชั่นที่เราใช้งานเป็นประจำมาแสดงในหน้าจอเดียวภายใน Home Page ของเรา อาทิเช่น Mail Inbox, Schedule, To Do List, Web Page และ Quick Links เป็นต้น

#### <u>การปรับแต่ง Home Page</u>

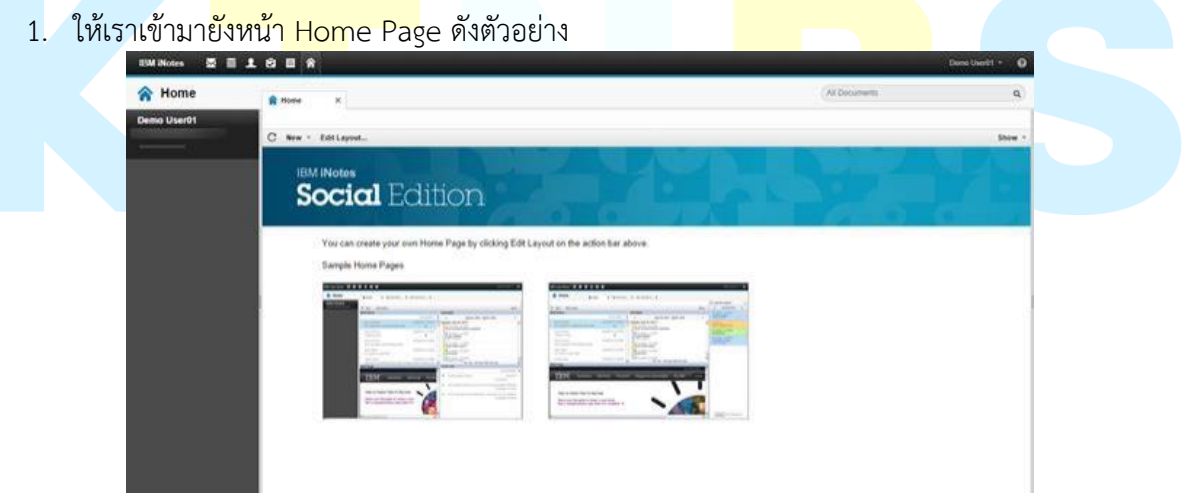

2. จากนั้นกดปุ่ม Edit Layout ดังรูปภาพ

| IBM iNotes 🛛 🗮 🚽 |                              |
|------------------|------------------------------|
| 🟫 Home           | A Home X                     |
| Demo User01      | C New ~ Edit Layout          |
|                  | IBM iNotes<br>Social Edition |

จะให้เลือกรูปแบบ Layout ต่าง ๆ ที่เราต้องการ โดยค่าเริ่มต้นของระบบ จะกำหนดค่า Default
 View ให้เราเลือก Page Layout ตามที่เราต้องการ

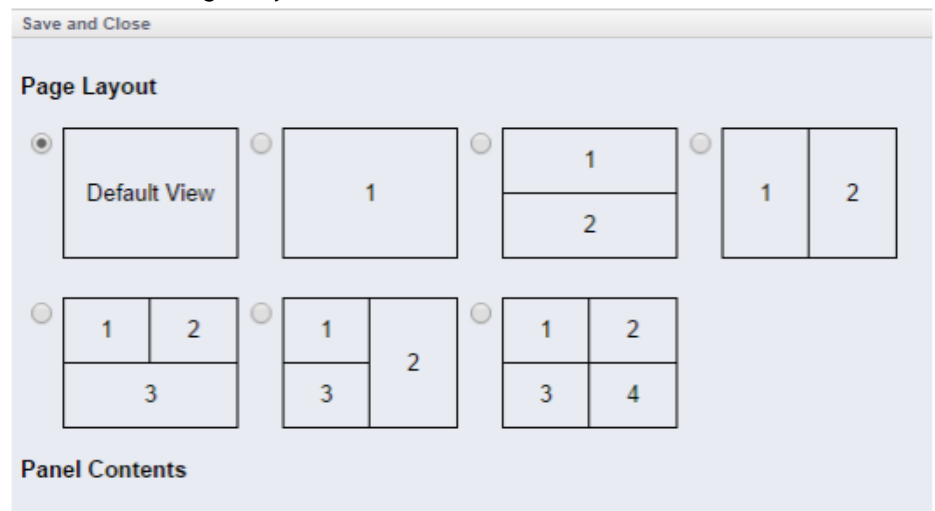

 หลังจากที่เราเลือก Page Layout ที่เราต้องการแล้ว จะต้องมากำหนด Panel Contents ตามที่เรา ต้องการ ซึ่งจะมีให้เลือกแอปพลิเคชั่นการทำงานขึ้นมาแสดงบน Home Page ได้ 5 รูป แบบ เช่นMail Inbox, Schedule, To Do Lists, Web Page และ Quick Links เราสามารถเปลี่ยนประเภทของ Panel Contents โดยเลือกจาก Drop-down List ใน Type และตั้งชื่อ Title ที่เราต้องการได้

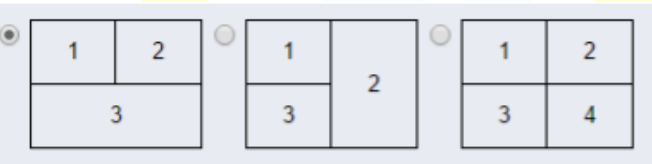

Panel Contents

| Panel<br># | Туре                                                                            |                                                                                                    |
|------------|---------------------------------------------------------------------------------|----------------------------------------------------------------------------------------------------|
| 1          | Mail Inbox ▼<br>Mail Inbox<br>Schedule<br>To Do List<br>Web Page<br>Quick Links | Title Mail Inbox<br>Messages to display Last 10 messages ▼<br>Only Mail From<br>High Priority Mail Only |
| 2          | Schedule                                                                        | Title Schedule Days to display 1                                                                        |
| 3          | Web Page 🔻                                                                      | Title Web Page Web Site Lotus Software Page URL http://www.ibm.com/software/lotus                       |

5. จากนั้นกดปุ่ม Save & Close

| IBM iNotes  | $\times$ |  | Ŧ | Ø    |         | â    |   |               |   |
|-------------|----------|--|---|------|---------|------|---|---------------|---|
| 🟫 Home      |          |  |   |      | Home    |      | × | Edit Home P ) | ¢ |
| Demo User01 |          |  |   |      |         |      |   |               |   |
|             |          |  |   | Save | e and C | lose |   |               |   |

6. เมื่อเราบันทึกการปรับแต่งเรียบร้อยแล้ว จะได้หน้า Home Page ที่เราปรับแต่ง

| C Nor + Ent Layout Show + Ent Layout Show + Ent Layout Show + Ent Layout Show + Ent Layout Ent with the mean of the Show + Ent Layout Ent with the mean of the Show + Ent Layout Ent with the mean of the Show + Ent Layout Ent with the mean of the Show + Ent Layout Ent with the mean of the Show + Ent Layout Ent with the mean of the Show + Ent Layout Ent with the mean of the Show + Ent Layout Ent with the mean of the Show + Ent Layout Ent with the mean of the Show + Ent Layout Ent with the mean of the Show + Ent Layout Ent with the mean of the Show + Ent Layout Ent with the mean of the Show + Ent Layout + Ent Layout                                                        | Demois User01         C         New *         Exit It layers         Schedule         Schedule                                                                                                    |
|----------------------------------------------------------------------------------------------------|----------------------------------------------------------------------------------------------------|
| C Nor + ERL Space.  See -   Kell More  C Nor + ERL Space.  Kell More  Kell More Kell More  Kell More  Kell More Kell More Kell Mo        | C New * Edit Lypord. 1  South Index  We Examination of the South Control of the South Control |
| Web Page         Open Under State         Open Under State                                                                                                    | Mail Index         Security         Security                                                                                                    |
| With     Band     Band     Band     Band     Band Market and Add (1988)       With     Bern View     Bern View     Bern View     Bern View                                                                                                    | Wind         Exclusion         Data         Data         The scalablace and the first basis in the first scalable and the first scalable and the                                                               |
| Start (MeS)     Statustication     Statustication     Statustication       Web Pays           ITEM Industries & solutions     Services     Products     Support & downloads     My Elide                                                                                                    | Server Stand II. In antisectual data (III.1997) 2014/2014 (III.1997) 101<br>Denis Used II. Veessurreed aa (III.1913) 114 (III.1914 (III.1914)<br>Server Used II.                                                                                                    |
| Devel Used weaksametellan EPT (2014-25 474) Miller ** Web Plaget Web Plaget TBM Industries & solutions Services Products Support & deventueds My USM (nove) 9                                                                                                    | Devel (Marti) weapproximited as 2019/2014/294 A/24V addition 11                                                                                                    |
| Web Page<br>(m. Under States & My Round & Konneger Roundstein ( 2010 States )<br>IBM Industries & solutions Services Products Support & downloads My RUM forevolt ( 2010)                                                                                                    |                                                                                                    |
| Web Dage                                                                                                    |                                                                                                    |
| Web Page                                                                                                    |                                                                                                    |
| Web Days<br>gre United Statust<br>IBM Industries & solutions. Services Products Support & downloads My BM Recent Web Street & Teaching of the Street of the Street |                                                                                                    |
| Web Dage                                                                                                    |                                                                                                    |
| Web Page<br>gre United Status<br>IBM Industries & solutions. Services Products Support & downloads. My BM Recent Monatheur ( BM Recent Q                                                                                                    |                                                                                                    |
| Veb Daga                                                                                                    |                                                                                                    |
| Web Page for United States Textures Mr. Komputer WompMass ( MM Tape to 1 Angelies 1 TBM Industries & solutions. Services Products Support & downloads. My RIM forward ( many and ) and )                                                                                                    |                                                                                                    |
| Web Page     (# Under Date:      Mittaine M. Kongent Wooghten ( MM Tays In 1 Regime )      IBM Industries & solutions: Services Products: Support & downloads: My UM     Toysti Q                                                                                                    |                                                                                                    |
| Ce United Balance     Texame Mr. Kompani Mingdoon, Bill Tays in Empiries      TBM Industries & solutions. Services. Evoluces. Support & downloads. My BM     Texame Mr. Kompani Mr. Republic                                                                                                    | Web Page                                                                                                    |
| IBM Industrius & solutions Services Products Support & downloads My BM Cover 9                                                                                                    | - The United Dates - Recorded Workshop ( 1994 Days & 1 Progenity ( )                                                                                                    |
| TPM approximate formers industry and and and and and                                                                                                    | TO BE Industry Subdays Superior Deducts Support & destribute No IBM                                                                                                    |
|                                                                                                    | TBIN manus a sources support a dominances my time and a                                                                                                    |
|                                                                                                    | WO Schues - Exhibition -                                                                                                    |
| We officer - Extension Sublemp -                                                                                                    |                                                                                                    |
| IBM Collaboration Solutions                                                                                                    | IBM Collaboration Solutions                                                                                                    |
| IBM Collaboration Solutions                                                                                                    | IBM Collaboration Solutions                                                                                                    |
| IBM Collaboration Solutions                                                                                                    | IBM Collaboration Solutions                                                                                                    |
| Diverview Products Downloads Customer Stories                                                                                                    | IBM Collaboration Solutions Overview Products Downloads: Customer Stories                                                                                                    |

## ้หัวข้อที่ 3: ทำความเข้าใจ<mark>หน้าต</mark>าระบบ IBM iNotes

นี่คือตัวอย่างหน้าต่างการใช้งานระบบ IBM iNotes

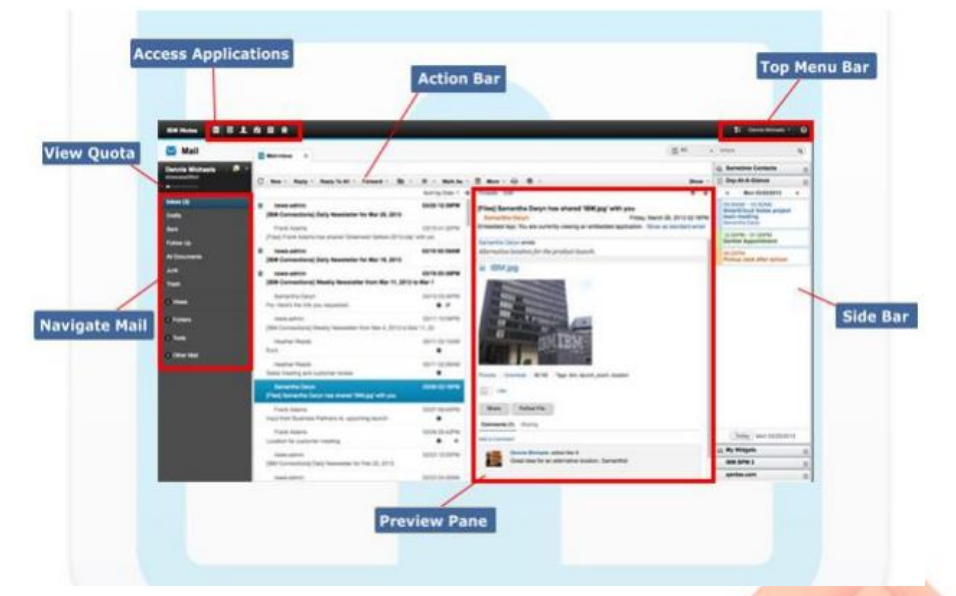

#### <u>คำอธิบายการใช้งาน IBM iNotes</u>

#### Access Applications:

เมนูเข้าใช้งานแอปพลิเคชั่นต่าง ๆ บนเว็บเมล IBM iNotes เราสามารถเข้า ใช้งานในส่วนของ Mail, Calendar, Contacts, To Do และ Notebook ได้

#### View Quota:

้เราสามารถตรวจดู Quota พื้นที่การใช้งานอีเมลทั้งหมดของเราได ้ระบบจะแสดง Threshold ในกรณีที่ พื้นที่อีเมลเรา ใกล้เต็ม

#### Navigate Mail:

ทำหน้าที่ในการแสดง View ต่าง ๆ ในส่วนการทำงานของแอปพ**ญ**คชั่น ยกตัวอย่งเช่น Mail จะแสดงส่วน การใช้คุณสมบัติ ต่าง ๆ ในส่วนของ Mail ทั้งหมด ไม่ว่าจะเป็น Inbox, Drafts, Sent, Follow Up และอื่น ๆ อีกมากมายทาง ด้านซ้ายของเว็บเมล IBM iNotes

#### Action Bar:

ทำหนฎที่ในการแสดงถึงการใช้งานฟังก์ชั่นในการทำงานกับแอปพฒุคชั่นบน IBM iNotes เราสามารถใช้ Action Bar เพื่อที่จะเขียนจดหมาย, ส่งอีเมล, ตอบกลับอีเมล, ส่งต่ออีเมล, ลบจดหมายออกจาก Inbox และฟังก์ชั่นคุณสมบัติฎิน ๆ อีกมากมาย

#### Top Menu Bar:

การทำงานส่วนบนข<mark>องเมนูบาร์เราสาม</mark>ารถทำการ Logout ออกจาก<mark>ระบบได้ หรือปรับแต่งคุณลักษณะการ</mark> ทำงานอื่น ๆ ในส่วนของแ<mark>อปพลิ</mark>เคชั่นต่าง ๆ ของ IBM iNotes

#### Side Bar:

จะแสดงพื้นที่การทำงานด้<mark>านซ้าย</mark>มือ สามารถใช้งานในส่วนของ Hel<mark>p เพื่อ</mark>ขอความช่วยเหลือในกรณีที่เรามี ปัญหาการ ใช้งาน, Day-A<mark>t-A-Gl</mark>ance จะแสดงปฏิทินในแต่ละวันของเราว่า เรามีการนัดหมาย หรือนัด ประชุมในปฏิทินวันนี้หรือไม่ และ Sametime Contacts จะเป็นการใช้งานในส่วนของ Chat หรือ Instant Messaging

#### Preview Pane:

จะทำหน้าที่ในการแสดงข้อมูลเนื้อหาของอีเมลขนี้ มาดูก่อน โดยเราสามารถใช้ส่วนการทำงาน Preview Pane เพื่อที่จะ ดูจดหมายได้สะดวกรวดเร็ว โดยไม่จำเป็นต้องดับเบิ้ลคลิกจดหมายเพื่อที่ดูทีละรายการ

## อธิบายฟังก์ชั่นการทำงานของแอปพลิเคชั่นบน IBM iNotes

| То                                                | Do This                                         |  |  |
|---------------------------------------------------|-------------------------------------------------|--|--|
| าปิลใช้งาวบนวงโมเลิเคชั่ง                         | คลิกไอคอน                                       |  |  |
| เปตเขา 1นแอบพลเคชน                                | แอปพลิเคชั่น                                    |  |  |
| เปลี่ยงโหนอออ <i>เจีย</i> เอนออรช่องอน            | คลิกเปลี่ยนคุณลักษณะการทำงานในรูปแบบโหมดอื่นทาง |  |  |
| เบลยนเทมพพุณสษณะการทางาน                          | ด้านบนของเมนูบาร์                               |  |  |
| เปิดการใช้งานข้อความสนทนาแบบทันที                 | Jeleje Drofovonco > Docios                      |  |  |
| (Enable instant messaging)                        | LUUN FIEIEIEIICE > DASICS.                      |  |  |
| ปิดรายการพิมพ์ล่วงหน้า (Disable type-             | Jeley Droforonce > Decise > Type aboad          |  |  |
| ahead)                                            | 1001 Preference > Basics > Type-anead           |  |  |
| กำหนดสิทธิ์ให้บุคคลอื่นหรือกลุ่มสามารถเข้าใช้     |                                                 |  |  |
| งาน Mail, Calendar To Do และ Contacts             | ไปยัง Preference > Delegation.                  |  |  |
| ของ คุณได้                                        |                                                 |  |  |
| นำเข้า, ส่งออก หรือลบไอดี IBM Notes ของ           | ไปยัง Preference > Security.                    |  |  |
| คุณออก                                            |                                                 |  |  |
| เปลี่ยนรหัสผ่านอินเตอร์ใหม่                       |                                                 |  |  |
| ์ ตั้งค่าและเปิดการใช <mark>้งาน Archiving</mark> | ไปยัง Preferenc <mark>e &gt; Archiving.</mark>  |  |  |

#### ເມລ (Mail)

| То                                         | Do This                                                         |  |  |
|--------------------------------------------|-----------------------------------------------------------------|--|--|
|                                            | แสดงข้อมูลทั้งหม <mark>ดที่คุณเลื่อนดูผ่าน</mark> มุมมองที่แสดง |  |  |
| ค้นหาจดหมายโดยการเลื่อนดูจดหมาย            | รายการอีเมล ทุกฉบับที่ได้รับ สามารถที่จะจัดเรียง                |  |  |
|                                            | คอลัมน์การเลือกดูจดหมายที่ เราต้องการได้ (เช่น เลือก            |  |  |
|                                            | เรียกจดหมายตามวันที่ส่ง หรือผู้ส่ง )                            |  |  |
| กำหนดรูปแบบจดหมายอ่านแล้วหรือยังไม่อ่าน    | เลือกจดหมายที่เราต้องการ และคลิก Mark As                        |  |  |
| เรียกดูจดหมายที่ยังไม่ได้อ่านเท่านั้น      | คลิก Show > Unread Only.                                        |  |  |
| เรียกดูข้อมูลรูป แบบการส่ง ของจดหมายที่คุณ | เปิดจดหมายที่ได้รับขึ้นมา คลิก More > Delivery                  |  |  |
| ได้รับ                                     | Information.                                                    |  |  |
| กำหนดรูปแบบจดหมายเพื่อติดตาม               | เลือกจดหมาย แล้วคลิก ★ 🛛 บน Action Bar                          |  |  |
| สร้างรูป แบบฟอร์ม การส่ง จดหมายที่คุณ ใช้  |                                                                 |  |  |
| ส่ง จดหมายบ่อย ๆ                           | Mail More > Save as Stationery                                  |  |  |
| สร้างและจัดเก็บลายเซ็นสำหรับจดหมาย         | ไปยัง Preferences > Mail > Signature.                           |  |  |
| สร้าง Mail Rules ของจดหมาย                 | ในหน้าต่างทางด้านซ้าย คลิก To <mark>ols &gt; Ru</mark> les.     |  |  |
| ลบ, เปลี่ยนชื่อ หรือสร้างโฟลเดอร์ใหม่      | คลิกขวาโฟลเดอร์ที่เราต้องการ                                    |  |  |
| เปิดและปิดผู้รับจดหมาย                     | ไปยัง Preferences > Mail > Attention Indicator.                 |  |  |
|                                            |                                                                 |  |  |

| То                                | Do This                                             |
|-----------------------------------|-----------------------------------------------------|
|                                   | เลือกจดหมายจากใครก็ตามที่คุณต้องการเพิ่มผู้ติดต่อไป |
| เพิ่ม ผู้ส่ง จดหมายไปยัง Contacts | ยัง Contacts ของคุณ และคลิก More > Add Sender       |
|                                   | to Contacts                                         |
|                                   | เลือกจดหมายจากใครก็ตามที่คุณต้องการ Block           |
| Block จดหมายจากผู้ส่ง             | จดหมาย จากนั้น คลิก More > Block Mail From          |
|                                   | Sender.                                             |
|                                   | จากมุมมอง Sent เลือกจดหมายที่คุณส่ง ไปแล้วและกด     |
| เวอเปอก สุดเมรา เอมเขงเก          | คลิก Recall Message                                 |

## การกำหนดตารางบนปฏิทิน (Calendar and Scheduling)

| То                                                     | Do This                                                         |  |  |
|--------------------------------------------------------|-----------------------------------------------------------------|--|--|
| เปลี่ยนมมมองปภิทิน                                     | จากหน้าต่างทางด้านซ้าย ขยายมุมมอง Views เพื่อเลือก              |  |  |
|                                                        | มุมมอง ปฏิทินทีเราต้องการ                                       |  |  |
| สร้างปฏิพินอล่น                                        | จากปฏิทินของคุณ คลิก Group Calendar ในนำวิเก                    |  |  |
| ខារ ហេតិវី ប្រោះប្រែ                                   | เตอร์ จากนั้น คลิก New                                          |  |  |
|                                                        | เปิดมุมมองปฏิทิน <mark>ขึ้นมา จากนั้นไ</mark> ปที่ My Calendars |  |  |
| เพทกมีมหางแนกเงาส <mark>าธมเฉ.ทา. (Coogre</mark> )     | แล้วคลิก Add                                                    |  |  |
| แสดงเวลา Time Zone ข <mark>องปร</mark> ะเทศอื่น ๆ      | <b>N N N N</b>                                                  |  |  |
| เพิ่มเติม                                              | เปยัง Preferences > Calendar.                                   |  |  |
| เปลี่ยนเวลาของรายการนั <mark>ดหมาย</mark> ปฏิทินโดยไม่ | <u> </u>                                                        |  |  |
| เปิดรายการนัดหมาย                                      | U ILITUE 1 17 101 13 TAINY 10 CO 04.0 14.0 11.0 1               |  |  |
|                                                        | ดับเบิ้ลคลิกรายการนัดหมายที่ซ้ำ เมื่อมีหน้าต่างพร้อมท์          |  |  |
| นำรายการนัดหมายที่ซ้ำออก                               | ขึ้นมา ยืนยันอีกครั้ง ถ้าหากคุณ ต้องการที่จะซ่อมแซม             |  |  |
|                                                        | ตารางนัดหมายใหม่                                                |  |  |
| · · · ·                                                | ขณะที่กำลังเปิดดูแบบฟอร์ม Meeting อยู่ คลิกที่ไอคอน             |  |  |
| กาหนดเวลา Time Zone สาหรบการประชุม                     | Time Zone                                                       |  |  |
| - 24 20 A I                                            | ขณะที่กำลังเปิดดูแบบฟอร์ม Meeting อยู่ คลิกที่แท็บ              |  |  |
| ตรวจดูเวลาวางของผูเดรบเชญ การประชุม                    | Schedule                                                        |  |  |
| สร้างรายการนัดหมายต่อเนื่อง                            | ขณะที่กำลังสร้างรายการนัดหมาย คลิกที่แท็บ Repeat                |  |  |
| ตอบรับคำเชิญประชมุอัตโนมัติ                            | ไปยัง Preferences > Calendar > Autoprocess.                     |  |  |
| ตั้งค่าการตอบกลับอัตโนมัติในรูปแบบ Out-of-             |                                                                 |  |  |
| Office ในช่วงทราเราไม่อยู่สถานทที่ทำงาน                | บน Action Bar คลก More > Out-of-Office.                         |  |  |

## โหมดคุณลักษณะต่าง ๆ (Modes)

| То               | Do This                                            |
|------------------|----------------------------------------------------|
| Full mode        | แสดงผลคุณลักษณะการทำงานของแอปพลิเคชั่นและ          |
|                  | ความสามารถทั้งหมดเต็มประสิทธิภาพ                   |
| Ultra-light mode | แสดงผลคุณลักษณะการทำงานบนอุปกรณ์มือถือ คุณ         |
|                  | สามารถเข้า ใช้งานอีเมลผ่านอุปกรณ์มือถือ Apple และ  |
|                  | Android คุณลักษณะ การทำงานนี้สามารถทำงานได้ดีบน    |
|                  | คอมพิวเตอร์ของท่านได้ หาก ใช้งานกับเว็บเบราว์เซอร์ |
|                  | Mozilla Firefox ได้                                |

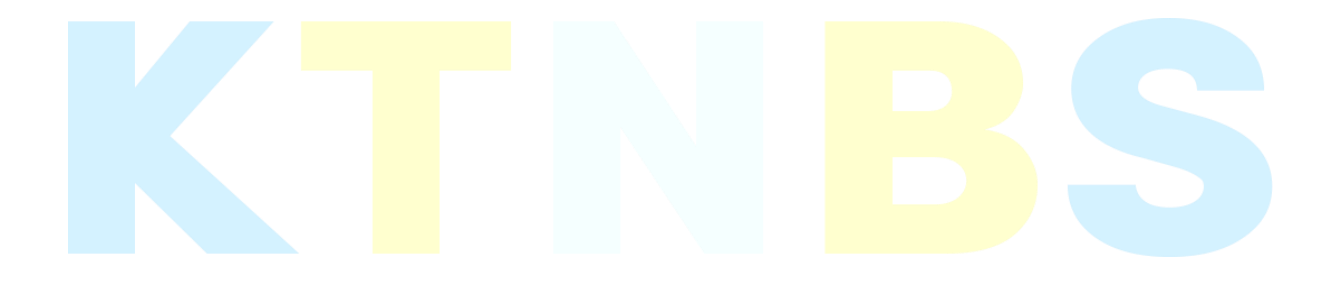